## Orientações para Emissão da GRU

Para gerar o PDF da GRU, o candidato deverá preencher somente os campos:

CPF (sem pontos ou traços - Somente números); Nome completo; Competência: digitar o número do mês/2025. Exemplo: 06/2025 Valor Principal; Valor Total. Clicar em gerar GRU, no canto inferior direito.

Obs.: A data de vencimento já aparece automaticamente, no campo "Data do Vencimento". Não precisa preencher.

| SISARC 23/06/20           | 23                                                      |                                   |
|---------------------------|---------------------------------------------------------|-----------------------------------|
| SÃO DE GRU                |                                                         |                                   |
|                           |                                                         | EMISSÃO DE GR                     |
|                           |                                                         |                                   |
| O campo Competêne         | la é obrigatório.                                       |                                   |
|                           |                                                         |                                   |
|                           |                                                         | O símbolo * indica dados obrigató |
| Gestão:                   | 15229 - Universidade Federal de Minas Gerais            |                                   |
| Unidade Gestora:          | 153288 - LETRAS                                         |                                   |
| Código de Recolhimento:   | 28883 - TX.INSCR.CONCURSO PUB                           |                                   |
| Código de Recolhimento    | 900 - OUTRAS RECEITAS/CÓD. NÃO ESPECIFIC. ANTERIORMENTE |                                   |
| Código de Recolhimento da | 00                                                      |                                   |
| Instruction:              |                                                         |                                   |
| instruções.               |                                                         |                                   |
|                           |                                                         | A                                 |
|                           |                                                         | 372 caracteres restantes.         |
| CPF / CNPJ:               |                                                         |                                   |
| * Nome do Contribuinte:   |                                                         |                                   |
| * Competência:            | 06/2025 0 - Exemplo                                     |                                   |
| * Data do Vencimento:     |                                                         |                                   |
|                           | dd/mm/aaaa                                              | As satas an vermelhe              |
| * Valor Principal:        | <b>+</b>                                                | AS Selas en venneno               |
| Desconto:                 |                                                         | indicam os campos a               |
| Outras deduções:          |                                                         | serem preenchidos.                |
| Juros / Encargos:         |                                                         |                                   |
| Multa / Mora:             |                                                         |                                   |
| Outros Acróssimos         |                                                         | Clicar aqui,                      |
| ouros acrescinos:         |                                                         | apos                              |
| * Valor Total:            |                                                         | o formulário                      |